# Android et les commandes externes

## <u>1. adb</u>

adb: Android Debug Bridge

C'est un outil de commandes pour communiquer avec un appareil

Il sert à :

- Installer des applications
- Déboguer ces applications
- Utiliser un Shell Unix pour exécuter des commandes
- Éviter d'utiliser Android Studio pour tout ce qui n'est pas programmation

## Structure d'adb

Un client : il sert à envoyer des commandes. Cette partie est exécutée sur votre machine de développement.

Un service (le daemon adbd) : exécute les commandes envoyées sur l'appareil. Cette partie est un service s'exécutant en arrière-plan (background) de l'appareil.

Un serveur : gère la communication entre le client et l'appareil. Cette partie est un service qui s'exécute en arrière-plan (background) de votre machine de développement.

## Utilisation d'adb sur vos appareils

Pour utiliser « Android Debug Bridge », il faut activer le mode « USB Debugging ».

Pour ce faire, il faut accéder aux options de développeur:

Settings -> About Phone -> puis taper 7 fois « Build number ».

À noter que certains appareils nécessitent de taper moins de 7 fois.

Sur l'émulateur, il faut faire :

Settings -> « About emulated device » -> puis taper autant de fois sur « Build number ».

## Exécuter un client adb

L'exécutable « adb » se trouve dans le dossier « ANDROID\_SDK/platform-tools »

Pour trouver votre chemin « ANDROID\_SDK », accéder à Android Studio:

Files  $\rightarrow$  Settings  $\rightarrow$  Appearance & Behavior  $\rightarrow$  System Settings  $\rightarrow$  Android SDK  $\rightarrow$  Android SDK Location

| Appearance & Behavio    | r 👌 System Settings 🤌 Android SDK          |                          |
|-------------------------|--------------------------------------------|--------------------------|
| Manager for the Android | d SDK and Tools used by the IDE            |                          |
| Android SDK Location:   | C:\Users\lokbani\AppData\Local\Android\Sdk | Edit Optimize disk space |
| SDK Platforms SDK       | Tools SDK Update Sites                     |                          |
|                         |                                            |                          |

Il faut ajouter le chemin vers le dossier « platform-tools » dans la variable d'environnement « path », si l'on veut éviter de spécifier le chemin complet vers la commande « adb ».

Pour lister tous les appareils détectés par le serveur, exécuter la commande « adb devices » :

C:\>adb devices List of devices attached emulator-5554 device emulator-5556 device

L'option « -l » permet d'avoir plus de détails ...

C:\>adb devices -l List of devices attached emulator-5554 device product:sdk\_gphone64\_x86\_64 model:sdk\_gphone64\_x86\_64 device:emu64x transport\_id:1 emulator-5556 device product:sdk\_gphone64\_x86\_64 model:sdk\_gphone64\_x86\_64 device:emu64x transport\_id:2

Nom et le port de l'émulateur : emulator-5554

À chaque appareil est associé un identifiant, « transport\_id:1 » est par exemple associé à l'émulateur « emulator-5554 ».

6

Les deux émulateurs sont maintenant actifs, d'où l'état de la connexion « device ».

```
Il y a 3 états : « device » « offline » « no device ».
```

Description de l'appareil (obtenu avec -l):

```
product:sdk_gphone64_x86_64
model:sdk_gphone64_x86_64
device:emu64x
transport_id:1
```

7

L'option « -s » dans la commande « adb -s » permet de sélectionner un émulateur en particulier. Cette option est nécessaire quand deux émulateurs ou plus sont actifs.

L'argument « emu » permet d'exécuter une commande sur l'émulateur. Par exemple la commande « adb - s emulator-5554 emu avd name » permet d'obtenir le nom associé à l'émulateur. L'émulateur est nommé au moment de sa création.

L'émulateur « emulator-5564 » porte le nom de « C07\_P633 ».

| C:\>adb -s | emulator-5554 | emu | avd | name |  |
|------------|---------------|-----|-----|------|--|
| C07_P633   |               |     |     |      |  |
| ЭК         |               |     |     |      |  |
|            |               |     |     |      |  |

Vous avez accès à la liste des commandes disponibles par :

« adb -s emulator-5554 emu avd /? »

Pour ouvrir un terminal sur l'émulateur, on exécute la commande « adb shell » :

| C:\>adb -  | s emulator-5  | 554 shell        |                    |               |                |                           |                |                              |
|------------|---------------|------------------|--------------------|---------------|----------------|---------------------------|----------------|------------------------------|
| emu64x:/ S | \$ ls         |                  |                    |               |                |                           |                |                              |
| acct       | bugreports    | data             | etc                | lost+found    | odm_dlkm       | product                   | sys            | vendor                       |
| adb_keys   | cache         | data_mirror      | init               | metadata      | oem            | sdcard                    | system         | vendor_dlkm                  |
| apex       | config        | debug_ramdisk    | init.environ.rc    | mnt           | postinstall    | second_stage_resources    | system_dlkm    |                              |
| bin        | d             | dev              | linkerconfig       | odm           | proc           | storage                   | system_ext     |                              |
| emu64x:/ S | \$ id         |                  |                    |               |                |                           |                |                              |
| uid=2000(  | shell) gid=20 | 000(shell) group | os=2000(shell),100 | 04(input),100 | 07(log),1011(a | adb),1015(sdcard_rw),1028 | 3(sdcard_r),10 | 078(ext_data_rw),1079(ext_ob |
| b_rw),3001 | L(net_bt_adm: | in),3002(net_bt) | ),3003(inet),3006( | (net_bw_stats | s),3009(readpı | roc),3011(uhid),3012(read | ltracefs) cont | cext=u:r:shell:s0            |
| emu64x:/ S | \$            |                  |                    |               |                |                           |                |                              |

On peut exécuter une commande « shell » sans être obligé d'ouvrir un terminal sur l'émulateur. Dans cet exemple, nous avons affiché le contenu du répertoire à l'aide de la commande « ls » ainsi que les identifiants de l'utilisateur courant à l'aide de la commande « id ».

On peut copier un fichier dans l'émulateur à l'aide de la commande « push », comme suit :

adb push local distant // permet de copier de l'ordinateur vers l'appareil

Où « local » est le chemin sur votre machine et « distant » est le chemin sur l'appareil.

| D:\>adb -s emulator-5554 shell ls /sdcard                          |
|--------------------------------------------------------------------|
| Alarms                                                             |
| Android                                                            |
| Audiobooks                                                         |
| DCIM                                                               |
| Documents                                                          |
| Download                                                           |
| Movies                                                             |
| Music                                                              |
| Notifications                                                      |
| Pictures                                                           |
| Podcasts                                                           |
| Recordings                                                         |
| Ringtones                                                          |
| distant.txt                                                        |
|                                                                    |
| D:\>adb -s emulator-5554 push local.txt /sdcard/.                  |
| local.txt: 1 file pushed, 0 skipped. 0.1 MB/s (20 bytes in 0.000s) |
| Dulladh a amulatan EEE4 ahall la (adaand                           |
| Alapma                                                             |
| Ardinis                                                            |
| Audiobooks                                                         |
| DCTM                                                               |
| Documents                                                          |
| Download                                                           |
| Movies                                                             |
| Music                                                              |
| Notifications                                                      |
| Pictures                                                           |
| Podcasts                                                           |
| Recordings                                                         |
| Ringtones                                                          |
| distant.txt                                                        |
| local.txt                                                          |

On peut aussi copier localement un fichier de l'émulateur à l'aide de la commande « pull », comme suit :

adb pull distant local // permet de copier de l'appareil vers l'ordinateur

Où « local » est le chemin sur votre machine et « distant » est le chemin sur l'appareil.

D:\>adb -s emulator-5554 pull /sdcard/distant.txt . /sdcard/distant.txt: 1 file pulled, 0 skipped. 0.0 MB/s (35 bytes in 0.002s) 11

On peut enregistrer une vidéo en ligne de commandes comme suit :

adb shell screenrecord --verbose « chemin\_distant »

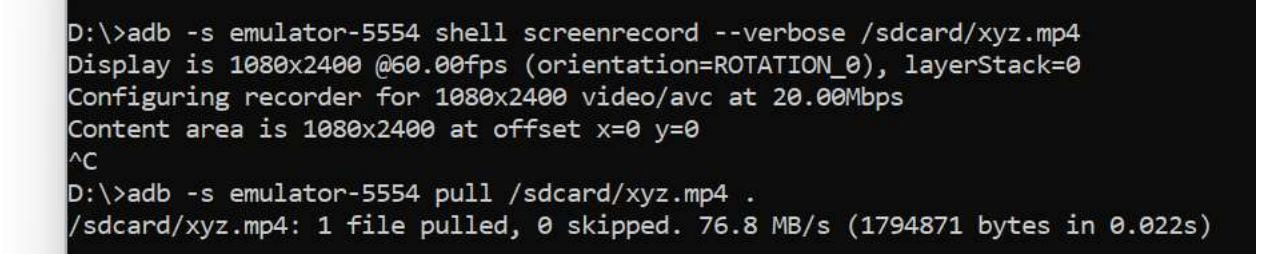

L'ajout de la commande « --verbose » est optionnel. Elle nous permet d'avoir plus d'informations sur les paramètres de l'enregistrement. Nous utilisions les touches « CTRL + C » pour arrêter l'enregistrement.

On peut récupérer par la suite le fichier à l'aide de la commande « pull ».

On peut prendre une capture d'écran comme suit :

adb shell screencap « chemin\_distant »

D:\>adb -s emulator-5554 shell screencap /sdcard/image.png D:\>adb -s emulator-5554 pull /sdcard/image.png /sdcard/image.png: 1 file pulled, 0 skipped. 33.8 MB/s (277259 bytes in 0.008s)

L'image a l'extension « png ».

On peut récupérer par la suite le fichier à l'aide de la commande « pull ».

#### am: activity manager

On démarre un intent sur la ligne de commande à l'aide du gestionnaire d'activités « am » pour l'émulateur « emulator-5554 ».

adb -s emulator-5554 shell am start -a android.intent.action.VIEW -d "https://diro.umontreal.ca"

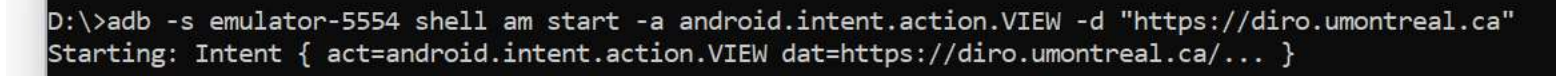

1.11

Regarder maintenant le résultat sur l'écran de l'émulateur.

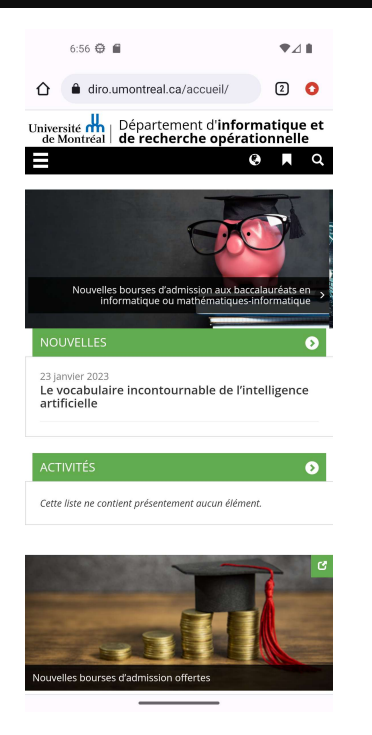

### pm: package manager

On installe et l'on désinstalle une application à l'aide du gestionnaire de paquetage « pm ».

Nous allons installer le navigateur « FireFox » dont sa version Android est disponible à partir de ce site web : <u>https://github.com/mozilla-mobile/fenix/releases</u>

Nous allons télécharger la version « fenix-zzz-x86\_64.apk » où « zzz » est le numéro de la dernière version disponible.

La commande directe ne fonctionne pas par convention ...

https://issuetracker.google.com/issues/80270303#comment11

Si la dernière version disponible est « 109.2.0 » :

adb -s emulator-5554 shell pm install fenix-109.2.0-x86\_64.apk

D:\>adb -s emulator-5554 shell pm install fenix-109.2.0-x86\_64.apk Error: Unable to open file: fenix-109.2.0-x86\_64.apk Consider using a file under /data/local/tmp/ Error: Can't open file: fenix-109.2.0-x86\_64.apk Comme il est indiqué dans le message, il faut d'abord copier le fichier localement sur l'émulateur pour avoir la possibilité de l'installer par la suite.

D:\>adb -s emulator-5554 push fenix-109.2.0-x86\_64.apk /data/local/tmp fenix-109.2.0-x86\_64.apk: 1 file pushed, 0 skipped. 123.3 MB/s (89681747 bytes in 0.694s) D:\>adb -s emulator-5554 shell pm install /data/local/tmp/fenix-109.2.0-x86\_64.apk Success

Vérifier que le navigateur est bien installé sur votre appareil ...

L'autre option, encore plus simple :

adb -s emulator-5554 install fenix-109.2.0-x86\_64.apk

D:\>adb -s emulator-5554 install fenix-109.2.0-x86\_64.apk Performing Streamed Install Success Pour désinstaller l'application, commencez par chercher le nom du paquetage à l'aide de la commande :

adb -s emulator-5554 shell pm list packages

Le paquetage Firefox a comme nom « org.mozilla.firefox ».

Pour retirer l'application :

adb -s emulator-5554 shell pm uninstall org.mozilla.firefox

ou bien

### adb -s emulator-5554 uninstall org.mozilla.firefox

À noter qu'il est possible de préserver les données de l'application au moment de la désinstallation. Nous vous invitons à examiner la documentation à ce sujet.

D:\>adb -s emulator-5554 shell pm uninstall org.mozilla.firefox Success

### D:\>adb -s emulator-5554 uninstall org.mozilla.firefox Success

# 2. Émulateur

Il est possible de lancer un émulateur déjà créé à partir de la ligne de commandes, sans être obligé de passer par l'interface d'Android Studio.

Pour ce faire accéder au dossier ANDROID\_SDK/emulator (ou bien ajouter le chemin dans la variable système « path »).

Obtenez la liste des émulateurs disponibles, par leur nom :

emulator -list-avds

| C:\>emulator -list-avds |
|-------------------------|
| C02_P633                |
| C03_P633                |
| C04_P633                |
| C05_P633                |
| C07_P633                |
| C08                     |
| C09                     |
| Pixel_2_API_32          |
|                         |

### Lancer l'émulateur désiré :

#### emulator -avd « NOM\_AVD »

| C:\>emulator -avd C05_P633                                                                                               |  |  |  |  |  |
|----------------------------------------------------------------------------------------------------|--|--|--|--|--|
| O Android emulator version 32.1.11.0 (build_id 9536276) (CL:N/A)                                                         |  |  |  |  |  |
| INFO Found systemPath C:\Users\lokbani\AppData\Local\Android\Sdk\system-images\android-33\google_apis\x86_64\            |  |  |  |  |  |
| INFO   Storing crashdata in: C:\Users\lokbani\AppData\Local\Temp\\AndroidEmulator\emu-crash.db, detection is enabled     |  |  |  |  |  |
| INFO   Duplicate loglines will be removed, if you wish to see each indiviudal line launch with the -log-nofilter flag    |  |  |  |  |  |
| •                                                                                                    |  |  |  |  |  |
| INFO IPv4 server found: 192.168.132.1                                                                                    |  |  |  |  |  |
| INFO   added library vulkan-1.dll                                                                                        |  |  |  |  |  |
| INFO   Sending adb public key [QAAAAHmdZ8E3w5pj+rwG5C0c+uRqba5+Xm87qg3YOrdYEabwkNnSkgyu/tTZUBLwIMSIm6NI5u0zrsEu9g7lcq    |  |  |  |  |  |
| u2ZKWdW062RujV1eKHa1xZUNdoLsDpF3x2AFmWUliweFDP16u38bo+Qpx39F3T/yDPsvLDtpARuNqLRp73v9PmOJhJ9A0ct5U2eg4RITAQMiS62kyuD0ZsxH |  |  |  |  |  |
| DcU0TzW1B0dB+j04UwPYUBvKV+5Z99Uzc0g3Ti0cV7bLXR5AJU1wHUmq3jM+3pW/CiSaO3x+1Yo2/6UQJcz1DipP9gVhKxg7pv5hW+0LWOvcBB1NPUVZIFub |  |  |  |  |  |
| BVtNzd+A5C59wIPo4Z90YzD03CH8rFtlcg6oThQd97T5QF77yW2TLAru6kmK9EyNKUQMPEMdNKwOcUZ1wa7fBMgUXLtrs8G6h9KkX0Ja0DCKRgBkRSWhrkae |  |  |  |  |  |
| +Eey3K4XVgjFrHPo1sajwJcgS+EWHypu7VwJquLOv/ueR217V0JmJ+6gHRMmSLmKC3JKE4K2d40gNqOjV3JeT/XGppDE9jo/Y1+3x/qajVwLiST7zyMmP9ru |  |  |  |  |  |
| MT7bscc4B9ZjdOz9TNFRTMs/628HY27jEDNihlt79uECBYUeHSSmZV/L5SNUnhSxEc6GFcFFVkpA8JhiMbvglUljjq3wR1C8qtevHRbZ8DjpLAlyDIvHiL/m |  |  |  |  |  |
| LImbNVNQEAAQA= @unknown]                                                                                                 |  |  |  |  |  |
| WHPX on Windows 10.0.22621 detected.                                                                                     |  |  |  |  |  |
| Windows Hypervisor Platform accelerator is operational                                                                   |  |  |  |  |  |
| WARNING   *** No gRPC protection active, consider launching with the -grpc-use-jwt flag.***                              |  |  |  |  |  |
| INFO Started GRPC server at 127.0.0.1:8556, security: Local, auth: none                                                  |  |  |  |  |  |
| INFO Advertising in: C:\Users\lokbani\AppData\Local\Temp\avd\running\pid_22564.ini                                       |  |  |  |  |  |
| INFO Connecting to bluetooth mesh: localhost:8554                                                                        |  |  |  |  |  |
| INFO   Setting display: 0 configuration to: 1080x2400, dpi: 420x420                                                      |  |  |  |  |  |

Cette option de lancement permet d'obtenir plus d'informations sur l'état de l'émulateur. On constate par exemple que l'accélération matérielle est activée et opérationnelle.

On peut avoir aussi des suggestions ...

INFO | Wait for emulator (pid 22564) 20 seconds to shutdown gracefully before kill;you can set environment variable A NDROID\_EMULATOR\_WAIT\_TIME\_BEFORE\_KILL(in seconds) to change the default value (20 seconds)

Si l'écran est affiché en dehors du cadre de la fenêtre, commencer par fermer l'émulateur. La combinaison des touches (CTRL & c) est une façon abrupte de le faire.

Ouvrir le répertoire où se trouve la configuration de l'émulateur en cliquant sur « Show on disk » :

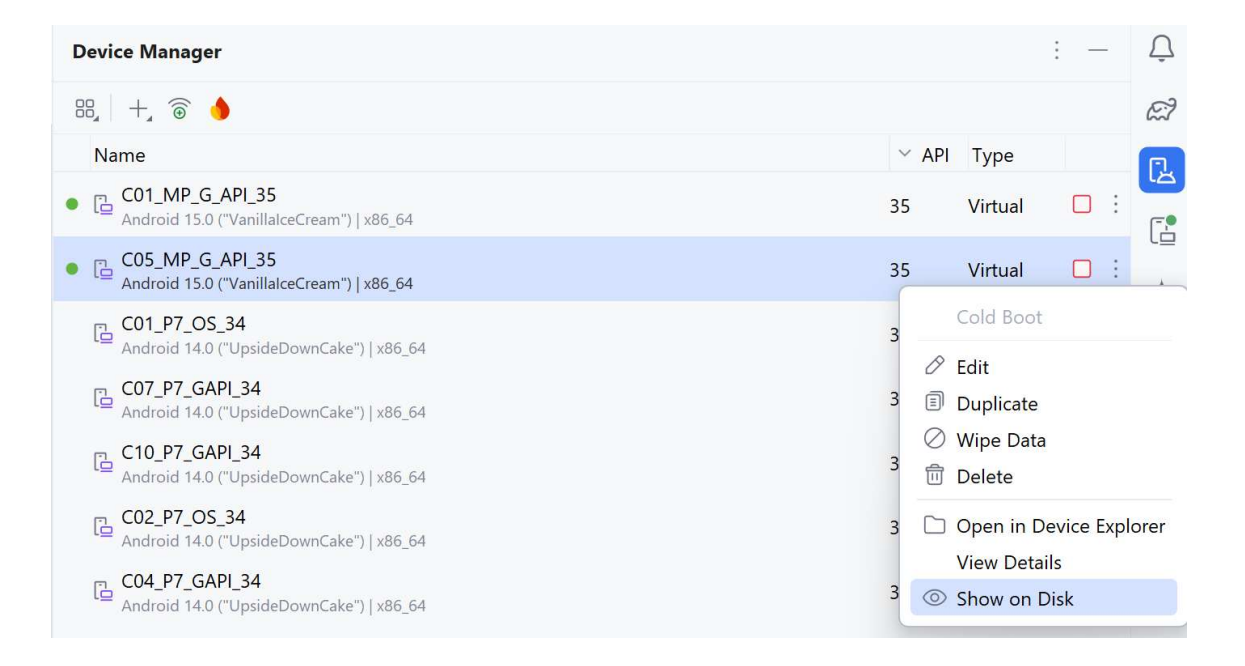

Dans le répertoire affiché, cliquer sur le fichier « emulator-user.ini » et modifier ces deux lignes :

window.x = 0 window.y = 0

## 3. avdmanager

La commande « avdmanager » permet de créer et de lister les émulateurs disponibles. Pour utiliser cette commande, il faut :

- Ajouter le chemin vers « ANDROID\_SDK/cmdline-tools/latest/bin ».

- Configurer la variable d'environnement « JAVA\_HOME » vers le chemin qui contient le répertoire « jbr » dans l'installation d'Android Studio. Par exemple :

« C:\Program Files\Android\Android Studio\jbr »

Attention, il s'agit de « jbr » à ne pas confondre avec « jre ».

Si on veut lister tous les émulateurs disponibles (dans cet exemple 2 émulateurs) :

avdmanager list avd

```
C:\>avdmanager list avd
Available Android Virtual Devices:
   Name: C02 P633
 Device: pixel 6 (Google)
   Path: C:\Users\lokbani\.android\avd\C02 P633.avd
 Target: Google APIs (Google Inc.)
          Based on: Android 13.0 (Tiramisu) Tag/ABI: google_apis/x86_64
   Skin: pixel 6
 Sdcard: 512M
   Name: C03 P633
 Device: pixel 6 (Google)
   Path: C:\Users\lokbani\.android\avd\C03 P633.avd
 Target: Google APIs (Google Inc.)
         Based on: Android 13.0 (Tiramisu) Tag/ABI: google apis/x86 64
   Skin: pixel 6
 Sdcard: 512M
```

Nous avons le nom de l'émulateur, son emplacement sur le disque local, la version du téléphone, de l'API etc.

24

## 4. Gestion des SDK

La gestion se fait à l'aide de la commande « sdkmanager ». De la même manière que « avdmanager », il faut que le chemin vers la commande ainsi que la variable d'environnement « JAVA\_HOME » soient configurés.

Cette commande permet d'installer, lister, mettre à jour, désinstaller des paquetages.

sdkmanager --update permet de mettre à jour tous les paquetages à la dernière version.

sdkmanager --list permet de lister tous les paquetages disponibles et déjà installés.

sdkmanager --list\_installed permet de lister tous les paquetages déjà installés.

https://developer.android.com/studio/command-line/sdkmanager.html

## 5. Log et tâches

Récupération des logs : adb logcat

Afficher les taches disponibles : gradlew tasks

Nous allons avoir l'occasion d'étudier ces deux commandes prochainement.

## Mot de la fin

Penser à ajouter les différents chemins vers les émulateurs, les commandes (adb, etc.), SDK, dans la variable système « path » de votre ordinateur, comme nous l'avons mentionné dans le chapitre 1 du cours. Ceci va permettre un accès rapide à ces différents outils.

Il est possible d'utiliser Android Studio que pour programmer! On peut se servir des commandes disponibles pour réaliser les autres tâches connexes.

### Références

Pour une liste complète des commandes « adb »:

https://developer.android.com/tools/adb

https://developer.android.com/tools/sdkmanager

Une version préliminaire de ce document a été rédigée par François Corneau-Tremblay (démo H18).